# Calculating production figures using WinCC standard functions

STEP 7 / WinCC

**Application Description • December 2009** 

# **Applications & Tools**

Answers for industry.

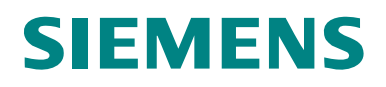

#### Industry Automation and Drives Technologies Service & Support Portal

This entry is taken from the Internet Service Portal of Siemens AG, Industry Automation and Drives Technologies. Clicking the link below directly displays the download page of this document.

http://support.automation.siemens.com/WW/view/en/38701615

For questions about this document, please use the following e-mail address: <u>online-support.automation@siemens.com</u>

# SIEMENS

SIMATIC WinCC

WinCC KPI Analyze

Automation Task

1

|                                         | - |
|-----------------------------------------|---|
| Automation Solution                     | 2 |
| Function Mechanisms of this Application | 3 |
| Configuration Process                   | 4 |
| Startup of the application              | 5 |
| Operation of the Application            | 6 |
| Glossary                                | 7 |
| Related Literature                      | 8 |
| History                                 | 9 |

## Warranty and Liability

Note

The application examples are not binding and do not claim to be complete regarding configuration, equipment and any eventuality. The application examples do not represent customer-specific solutions. They are only intended to provide support for typical applications. You are responsible for ensuring that the described products are used correctly. These application examples do not relieve you of the responsibility to use sound practices in application, installation, operation and maintenance. When using these application examples, you recognize that we cannot be made liable for any damage/claims beyond the liability clause described. We reserve the right to make changes to these application examples at any time without prior notice. If there are any deviations between the recommendations provided in this application example and other Siemens publications – e.g. Catalogs – the contents of the other documents have priority.

We do not accept any liability for the information contained in this document.

Any claims against us – based on whatever legal reason – resulting from the use of the examples, information, programs, engineering and performance data etc., described in this Application Example shall be excluded. Such an exclusion shall not apply in the case of mandatory liability, e.g. under the German Product Liability Act ("Produkthaftungsgesetz"), in case of intent, gross negligence, or injury of life, body or health, guarantee for the quality of a product, fraudulent concealment of a deficiency or breach of a condition which goes to the root of the contract ("wesentliche Vertragspflichten"). However, claims arising from a breach of a condition which goes to the root of the foreseeable damage which is intrinsic to the contract, unless caused by intent or gross negligence or based on mandatory liability for injury of life, body or health. The above provisions do not imply a change of the burden of proof to your detriment.

It is not permissible to transfer or copy these application examples or excerpts thereof without express authorization from Siemens Industry Sector.

# **Table of Contents**

| Warr | anty and                                                                                         | Liability                                                                                                    | 4                                                                                                    |
|------|--------------------------------------------------------------------------------------------------|----------------------------------------------------------------------------------------------------|----------------------------------------------------------------------------------------------------|
| 1    | Automa                                                                                           | tion Task                                                                                                    | 6                                                                                                    |
|      | 1.1                                                                                              | Overview                                                                                                    | 6                                                                                                    |
| 2    | Automa                                                                                           | tion Solution                                                                                                    | 7                                                                                                    |
|      | 2.1<br>2.2<br>2.3                                                                                | Overview of overall solution<br>Description of the core functionality<br>Hardware and software components used                                                                                                    | 7<br>8<br>9                                                                                          |
| 3    | Functio                                                                                          | n Mechanisms of this Application                                                                                                    | . 11                                                                                                 |
|      | 3.1<br>3.2                                                                                       | General overview<br>Functionality                                                                                                    | . 11<br>. 12                                                                                         |
| 4    | Configu                                                                                          | ration Process                                                                                                    | . 13                                                                                                 |
| -    | 4.1<br>4.1.1<br>4.1.2<br>4.1.3<br>4.2<br>4.3<br>4.3.1<br>4.3.2<br>4.4<br>4.4.1<br>4.4.2<br>4.4.3 | Simulation block "Machine"<br>Tag declaration<br>Program logic<br>Configuration of message<br>S7 program<br>WinCC project<br>Configuration of message<br>WinCC Pictures<br>VB script for KPI calculation<br>Datenbase inquiry<br>KPI calculation<br>Conversion of second values | . 13<br>. 13<br>. 14<br>. 15<br>. 16<br>. 17<br>. 17<br>. 17<br>. 17<br>. 20<br>. 20<br>. 22<br>. 22 |
| 5    | Startup                                                                                          | of the application                                                                                                    | . 24                                                                                                 |
|      | 5.1<br>5.2                                                                                       | Preparation<br>Startup                                                                                                    | . 24<br>. 25                                                                                         |
| 6    | Operati                                                                                          | on of the Application                                                                                                    | . 26                                                                                                 |
|      | 6.1<br>6.1.1<br>6.1.2<br>6.1.3<br>6.2<br>6.3                                                     | Recording the times<br>Plan holding time<br>Utilization time<br>Breakdown time<br>Updating database<br>KPI calculation                                                                                                    | . 26<br>. 26<br>. 27<br>. 27<br>. 28<br>. 29                                                         |
| 7    | Glossar                                                                                          | у                                                                                                    | . 31                                                                                                 |
| 8    | Related                                                                                          | Literature                                                                                                    | . 32                                                                                                 |
|      | 8.1                                                                                              | Internet Links                                                                                                    | . 32                                                                                                 |
| 9    | History.                                                                                         |                                                                                                    | . 33                                                                                                 |

Overview

# **Automation Task**

## 1.1 Overview

#### Introduction

This sample application, shows how the plan holding time, utilization time and the breakdown times of a machine are detected with WinCC. The KPI value (Key Performance Indicator) of the machine is then calculated from these specified values. The production figure is to be considered as a tool to increase productivity.

The following functions are used in the sample project:

- block generated in SCL (simulation of a motor)
- evaluation of WinCC alarm message system
- access to database via VB script

#### Overview of the automation task

The figure below shows an overview of the automation task. Figure 1-1

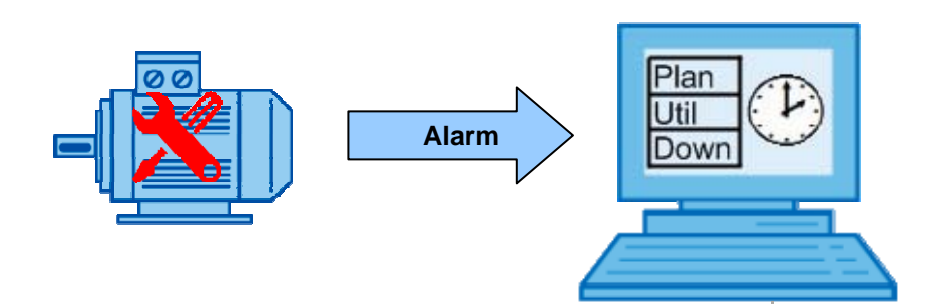

#### Description of the automation task

The example describes the calculation of the KPI, using a simulated machine. The plan holding, utilization and breakdown times are detected via the WinCC alarm message system. The simulation of the machine is via a block in the S7 program which triggers the respective alarm messages.

# **Automation Solution**

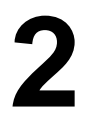

## 2.1 Overview of overall solution

#### Schematic layout

The following figure displays the most important components of the solution: Figure 2-2

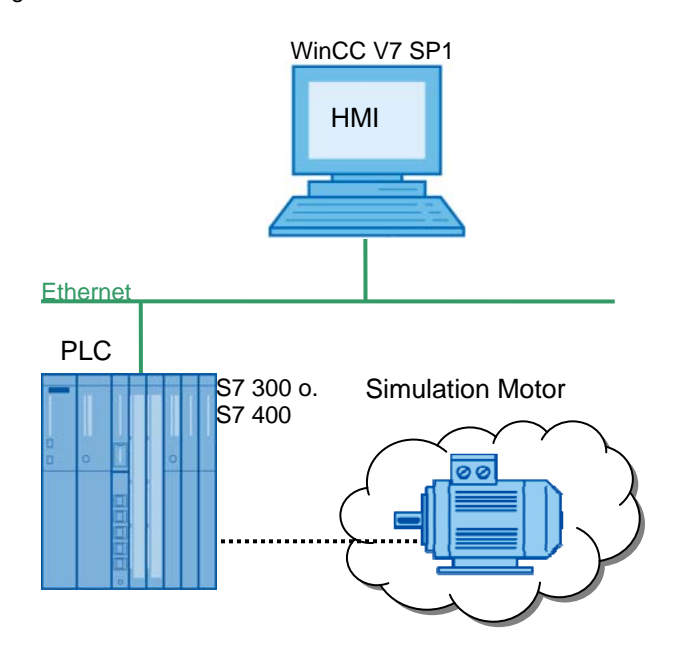

#### Topics not covered by this application

This application does not contain a description of

- STEP 7
- WinCC
- Visual Basic
- Microsoft SQL

Basic knowledge of these topics is assumed.

Description of the core functionality

### 2.2 Description of the core functionality

A motor is simulated in the S7 program which sends the alarm messages "Machine Power On", "Machine Running" and "Motor Failed" based on the events. Operation is via WinCC.

The alarm messages are displayed and evaluted in WinCC Alarm Control (hit list).

Calculating the KPI is performed in WinCC by VB script. The script accesses the database table temporarily generated by WinCC Alarm Control. The following data is detected:

- plan holding time
- utilization time
- breakdown time
- frequency of breakdowns

From the information of the alarm archive the following values are calculated:

- Utilization
- Availability
- MTBF (Mean Time Between Failure)
- MTTR (Mean Time To Recover)

#### Advantages of this solution

The solution introduced here offers you the following advantages:

- detection of production figures without additional software
- no additional licences are necessary

Hardware and software components used

### 2.3 Hardware and software components used

The application was generated with the following components:

#### Standard software components

Table 2-1

| Components                       | No. | MLFB / order number | Note                                              |
|----------------------------------|-----|---------------------|---------------------------------------------------|
| SIMATIC S7 V5.4                  | 1   | 6ES7810-4CC08-0YA5  |                                                   |
| SIMATIC S7 SCL                   | 1   | 6ES7811-1CC05-0YA5  | (Optional) for<br>programming of blocks<br>in SCL |
| SIMATIC CFC V7.0                 | 1   | 6ES7658-1EX07-2YA5  | (Optional) generating the S7 program              |
| SIMATIC WinCC V7.0<br>SP1 RC 128 | 1   | 6AV6381-2BM07-0AX0  |                                                   |
| SIMATIC<br>S7-PLCSIM V5.4        | 1   | 6ES7841-0CC05-0YA5  | (Optional) To simulate process control systems    |

#### Sample files and projects

The following list contains all files and projects used in this example.

| Table  | 2-2 |
|--------|-----|
| i ubio | ~ ~ |

| Components                       | Note                                                                             |
|----------------------------------|----------------------------------------------------------------------------------|
| WinCC_KPI_Analyze_V10.zip        | This zip file contains the STEP 7<br>project and the integrated WinCC<br>project |
| 38701615_WinCC_KPI_Analyze_d.pdf | This document.                                                                   |

#### Alternative solutions

For SIMATIC WinCC the options "SIMATIC WinCC/DowntimeMonitor V7.0" and "SIMATIC WinCC/ProcessMonitor V7.0" are available to detect, display and evaluate production figures. This evaluation allows an increase of plant productivity.

Both options are componets of SIMATIC WinCC/Plant Intelligence. Pre-defined key performance indicators (KPI) can be detected and visualized by individual machine modules, units and production lines (equipment). The most important properties are:

- tracing for breakdown times
- assignment of causes and reasons
- evaluation and monitoring of equipment efficiency.
- decision-making on the basis of performance indicators by identifying the events that cause cost-intensive equipment failures.

http://support.automation.siemens.com/WW/view/en/34519922

#### Hardware and software components used

The "SIMATIC Maintenance Station 2009" option for the SIMATIC WinCC process visualization system offers the possibility to diagnose and maintain machines and plants in a central system to support preventive, status-based maintenance and reactive maintenance meassures.

http://support.automation.siemens.com/WW/view/en/31238198

General overview

# Function Mechanisms of this Application

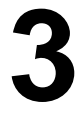

## 3.1 General overview

Figure 3-3

The figure shows the simulated motor with the operating options in the "Engine Simulation" area. The messages generated by this simulated motor are displayed in the alarm control in the lower area of the screen. The "Database Settings" area displays the necessary parameters for database inquiries. After clicking the "Read DB / Calculate" button in the "KPI Calculation" area, the necessary data is read from the database and displayed in the process display.

| WinCC-Runtime -                                                                                                    |                                                                   |                                                                  |                                                                                                |                                                                                              |                              |
|----------------------------------------------------------------------------------------------------|-------------------------------------------------------------------|------------------------------------------------------------------|------------------------------------------------------------------------------------------------|----------------------------------------------------------------------------------------------|------------------------------|
| WinCC*                                                                                                    | KPI Anal                                                          | yze                                                              |                                                                                                |                                                                                              |                              |
| Engine Simulation POWER (Plan Holding Time) START (Utilization Time) Generate FAILURE (Breakdown Time) (20 operators |                                                                   | Database Sett<br>Servern<br>Databa<br>Msg ID<br>Msg ID<br>Nsg ID | tings<br>name HM_SRV<br>ise CC_OS_H<br>plan holding time<br>utilization time<br>breakdown time | <pre><pl09_09_24_16_51_ <="" pre=""> 671088641 679477249 729808897</pl09_09_24_16_51_></pre> | )3R                          |
| Read DB / Calculate         Plan Holding time           KPI Info         Utilization time           Breakdown time   | 09:40:53 hh:mm:ss Av<br>06:20:05 hh:mm:ss Ut<br>00:20:07 hh:mm:ss | ailability 9<br>ilization 6                                      | 6,537 %<br>5,432 %                                                                             | MTBF 00:54                                                                                   | :18)hh:mm:ss<br>:52)hh:mm:ss |
| 0 🕑 🕕 🧶 🤝 🖉 🖴 🖄 🗧                                                                                                    |                                                                   | a 🛐 🤡                                                            |                                                                                                |                                                                                              |                              |
| Numbe( Message text                                                                                                  | Event Frequency                                                   | Sum +/-                                                          | Average +/-                                                                                    |                                                                                              |                              |
| 1 679477 KPIAnalyze/Plant/M101                                                                                       | Machine Running 18                                                | 6:20:05.000                                                      | 22:21.470                                                                                      |                                                                                              |                              |
| 2 6/1088 KPIAnalyze/Plant/M101<br>3 729808 KPIAnalyze/Plant/M101                                                     | Machine Power Un 16<br>Machine Failed 7                           | 9:40:53.000                                                      | 38:43:533                                                                                      |                                                                                              |                              |
| 4                                                                                                    |                                                                   | 20.07.000                                                        | 2.02.420                                                                                       |                                                                                              |                              |
| 5                                                                                                    |                                                                   |                                                                  |                                                                                                |                                                                                              |                              |
| 6                                                                                                    |                                                                   |                                                                  |                                                                                                |                                                                                              |                              |
| Ready                                                                                                    |                                                                   | Pending: 2                                                       | To acknowledge: I                                                                              | 0 Hidden 0 List: 3                                                                           | 📑 8:30:41 AM                 |
|                                                                                                    |                                                                   | , , , ,                                                          |                                                                                                | , , , ,                                                                                      | U                            |

Copyright © Siemens AG 2009 All rights reserved

Functionality

## 3.2 Functionality

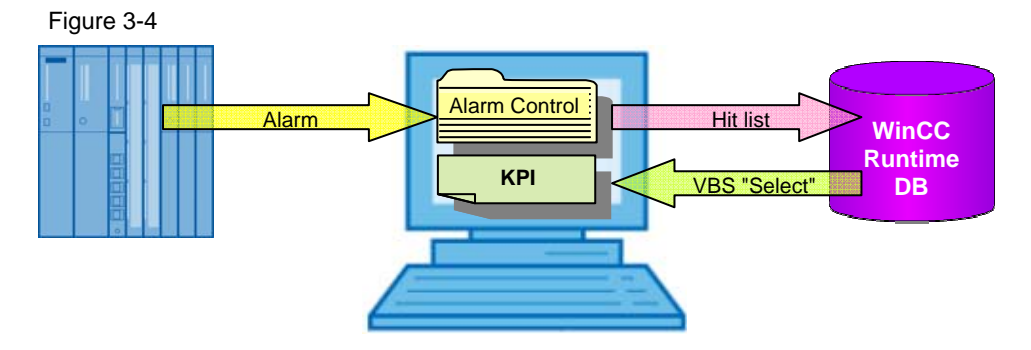

If an alarm is triggered in the S7 program, there will be an entry in the alarm logging of the WinCC Runtime database. In the sample project this is done via the buttons of the simulated motor.

The hit list of the WinCC alarm control displays the duration and frequency of alarms. These values are the basis for caculating the production figures.

The values of the hit list are stored in the Runtime database in a temporary database table "AlgHitListResult\_tmp". Since this database table is available in uncompressed form, it is sufficient to use the Microsoft "SQLOLEDB" provider for database inquiries. WinCC archive data is usually stored in compressed form in the database. This compressed data can only be read out with the optional "WinCCOLEDB" provider. The "WinCCOLEDB" provider is a component of "WinCC/Connectivity Pack". Information regarding the "WinCC/Connectivity Pack" can be found under the following address.

http://support.automation.siemens.com/WW/view/en/28887620

Once the necessary values were read out from the database, the production figures (KPI) are calculated. Reading out from the database and the calculation of the KPI is programmed in the same VB script. The script is executed by pressing the "Read DB / Calculate" button.

# **Configuration Process**

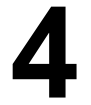

**Note** The sample project was created with the help of the "S7-PLCSIM" S7 simulator using a S7-400 controller. If you would like to use the project in a real environment, please adjust your hardware configuration to your conditions.

### 4.1 Simulation block "Machine"

The block was programmed in SCL. The block is only supposed to simulated the feedback messages of a motor such as "Power", "Run" and "Failure" and to transfer them to WinCC, using the cronological reporting procedure.

The following functions were implemented:

- operation via WinCC
- trigger of meassages (Alarm\_8P)

**Note** When operating a S7-300 CPU, the use of a chronological message procedure is not possible. In this case it is necessary to use the bit message procedure instead.

#### 4.1.1 Tag declaration

The following input tags were created which are transferred to WinCC using the OS compilation function. With these tags the operation is performed in WinCC.

Table 4-3

| Input   | Туре | Description             |
|---------|------|-------------------------|
| POWER   | BOOL | Commissions the plant   |
| RUN     | BOOL | Starts the motor        |
| FAILURE | BOOL | Simulates motor failure |

The following output tags were created which are transferred to WinCC using the OS compilation function. These tags trigger the alarm messages and display the status in WinCC.

Table 4-4

| Output | Туре | Description                            |
|--------|------|----------------------------------------|
| QPow   | BOOL | Plant in operation (plan holding time) |
| Qrun   | BOOL | Motor running (utilization time)       |
| Qerr   | BOOL | Motor failure (breakdown time)         |

Simulation block "Machine"

#### 4.1.2 Program logic

The following programming sets the status of the motor, using the selected settings in WinCC and triggers the respective messages:

Figure 4-5

```
BEGIN:
// Turn machine in "ON" state
    QPow := POWER;
// Turn machine in "ERROR" state
    QErr := QPow AND FAILURE;
// Turn machine in "RUN" state
    QRun := QPow AND RUN AND NOT QErr;
    ASP (
        EN R := 1,
        SIG_1 := QPow, // Message: Power On
        SIG 2 := QRun, // Message: Motor runs
        SIG 3 :=0,
        SIG 4 :=0,
        SIG 5 :=0,
        SIG 6 :=0,
        SIG 7 :=0,
        SIG 8 :=QErr, // Message: Motor Failed
        ID := w#16#eeee,
        EV ID := MSG1 EVID,
        SEVERITY := w#16#40
    );
    MSG1 bDone := A8P.DONE;
    MSG1 bError := A8P.ERROR;
    MSG1 wState := A8P.STATUS;
    MSG1 wAck := A8P.ACK STATE;
END FUNCTION BLOCK
```

**Note** To be able to use the block in a program of a S7-300 CPU remove the declaration and the call of the "Alarm8P" block and recompile the source code. To trigger the messages in WinCC the bit tags "Qpow", "Qerr" and "Qrun" can be used.

#### 4.1.3 Configuration of message

The configuration of messages is performed on the compiled block in the "Message Configuration" dialog.

Figure 4-6

| _                                 | Message ide | Message  | Message text        | 8  | In | 8 | Message class        | 8 | Pri | 8 | Acknowledgment gro    |
|-----------------------------------|-------------|----------|---------------------|----|----|---|----------------------|---|-----|---|-----------------------|
|                                   |             | alarm_op | Machine Power On    |    |    |   | Status Messare - DLC |   | 1   |   | Single acknowledgment |
|                                   | SIG2        |          | Machine Running     | 늗  |    | 늗 | Status Message - PLC | 븜 | 1   | 늗 | Single acknowledgment |
| _                                 | SIG3        |          | inderinie italining | 旨  |    | 늠 | < no message >       | 늄 |     | 늠 | Single acknowledgment |
| _                                 | SIG4        |          |                     | F  |    | F | < no message >       | F | 1   | F | Single acknowledgment |
| -                                 | SIG5        |          |                     | 'n |    | Ē | < no message >       | T | 1   | Ē | Single acknowledgment |
| -                                 | SIG6        |          |                     | ΪŪ |    | Ē | < no message >       | Í | 1   | Ē | Single acknowledgment |
| -                                 | SIG7        |          |                     | Í  |    | Ē | < no message >       | Í | 1   | Ē | Single acknowledgment |
| -                                 | SIG8        |          | Machine Failed      | Γ  |    | Γ | Status Message - PLC |   | 1   | Γ | Single acknowledgment |
| Hexadecimal message number More>> |             |          |                     |    |    |   |                      |   |     |   |                       |

The texts in the "Message Text" column are generated in WinCC alarm logging as "User Text block – 3". The message class "Status Message – PLC" displayed on the screen corresponds to message class 16 type 253 in WinCC. To be able to select the "Status Message – PLC" message class, the option "Single acknowledgment" has to be deselected.

The correlation between S7 and WinCC message classes is explained in this entry: <u>http://support.automation.siemens.com/WW/view/en/31622970</u>

When using the bit message procedure the tags "Qpow", "Qrun" and "Qerr" can be used to trigger a message.

The messages are configured manually in the WinCC alarm logging dialog.

Note

#### S7 program

### 4.2 S7 program

The S7 program was created using the STEP 7 Option CFC. To do this, the compiled "Machine" block was added in the CFC plan "Plant" and the program was compiled.

Figure 4-7

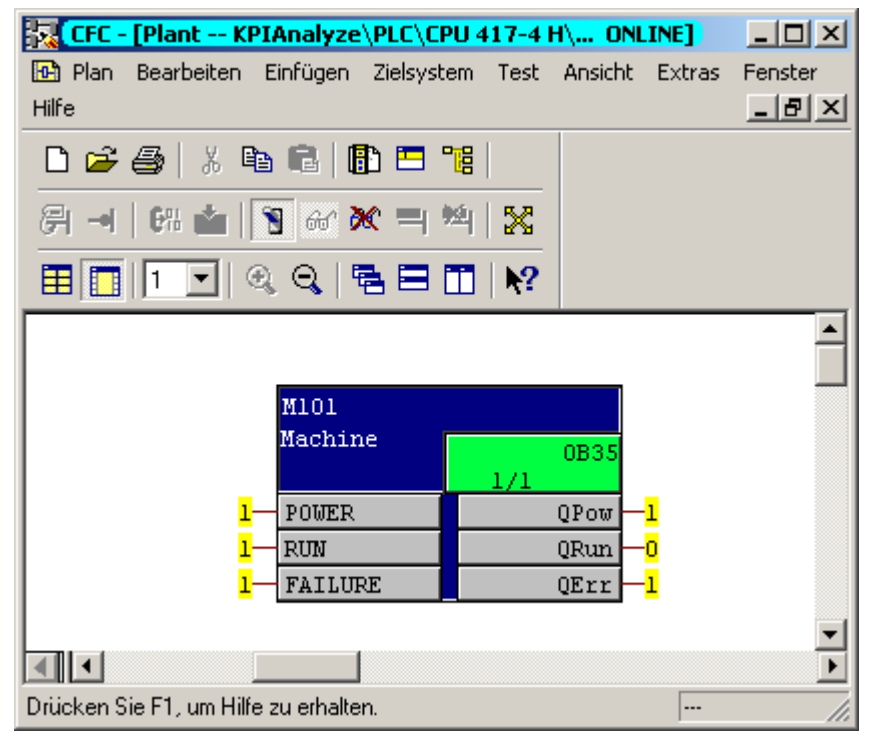

Other configurations are not necessary for this example.

## 4.3 WinCC project

Since the WinCC project is integrated in STEP 7, the project and all necessary tags, messages (not bit message procedures) and connections were created by the "Compile" function of the WinCC application in the SIMATIC manager.

#### 4.3.1 Configuration of message

To correctly display the messages created when OS compiling in WinCC, the WinCC Alarm Logging was configured as follows:

- Usertextblock 3
  - Name: "Event"
  - Length: 30 characters
- Message class 16
  - Name: "PLC State"
  - Message type 253 (Name: "Engine")

| Notes   | <ul> <li>These settings are not necessary when you create the WinCC project using the OS project editor. In this case they are automatically made.</li> <li>If you are using the bit message procedure, the messages have to be additionally configured in the WinCC Alarm Logging.</li> </ul> |  |  |  |  |  |  |
|---------|----------------------------------------------------------------------------------------------------|--|--|--|--|--|--|
| CAUTION | To be able to correctly record the time for calculating the production figures it is important that the options "Acknowledgment Came in" and "Messages Without Status "Went Out"" are not enabled in the "Acknowledgment" tab.                                                                 |  |  |  |  |  |  |

WinCC project

#### 4.3.2 WinCC Pictures

In the motor simulation area, three buttons are configured which have the following functions:

Table 4-5

| Switches            | Process tag | Instruction                                                                                                    |
|---------------------|-------------|----------------------------------------------------------------------------------------------------|
| POWER               | "POWER"     | <ul><li>The message "Machine Power On" is pending</li><li>Plan holding time is recorded</li></ul>                                                         |
| START               | "RUN"       | <ul><li>The message "Machine Running" is pending</li><li>The utilization time is recorded</li></ul>                                                       |
| Generate<br>FAILURE | "FAILURE"   | <ul> <li>The message "Machine Running" is not<br/>pending</li> <li>The message "Machine Failed" is pending</li> <li>Breakdown time is recorded</li> </ul> |

The status of the motor is displayed by the motor icon.

#### Figure 4-8

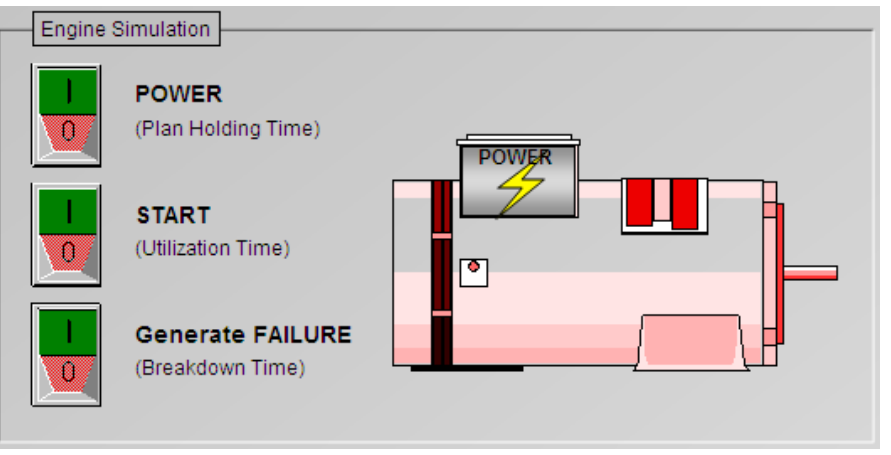

In the area of the data base settings the necessary settings for a database search are displayed or requested.

#### Figure 4-9

| Database Settings        |                   |
|--------------------------|-------------------|
| Servername HMI_SRV       |                   |
| Msg ID plan holding time | 9_09_24_16_51_03R |
| Msg ID utilization time  | 679477249         |
| Msg ID breakdown time    | 729808897         |
|                          |                   |

#### WinCC project

#### Table 4-6

| Name                        | Process tag         | Description                                                                                               |
|-----------------------------|---------------------|----------------------------------------------------------------------------------------------------|
| Server name                 | « @Servername"      | Displays the server name at which WinCC Runtime was started.                                              |
| Database                    | "@DatasourceNameRT" | Displays the database name of<br>WinCC Runtime.                                                           |
| Msg ID<br>plan holding time | "MsgIDPlan"         | Requires the ID input of the message<br>which records the plan holding time.<br>Event: "Machine Power On" |
| Msg ID<br>untilization time | "MsgIDUtil"         | Requires the ID input of the message<br>which records the utilization time.<br>Event: "Machine Running"   |
| Msg ID<br>breakdown time    | "MsgIDErr"          | Requires the ID input of the message<br>which records the breakdown time.<br>Event: "Machine Failed"      |

In the area for calculating the production figures the read out data from the database and the calculated values are displayed. Read out and calculation is via the "Read DB / Calculate" button. With help of "KPI Info", a screen can be displayed which shows the formulas used for the KPI – calculation.

Figure 4-10

| KPI Calculation     |                                     |                       |                        |
|---------------------|-------------------------------------|-----------------------|------------------------|
| Read DB / Calculate | Plan Holding time 09:40:53 hh:mm:ss | Availability 96,537 % | MTBF 00:54:18 hh:mm:ss |
|                     | Utilization time 06:20:05 hh:mm:ss  | Utilization 65,432 %  | MTTR 00:02:52 hh:mm:ss |
| KPIInto             | Breakdown time 00:20:07 hh:mm:ss    |                       |                        |

#### Table 4-7

| Name              | Process tag    | Description                                |  |  |
|-------------------|----------------|--------------------------------------------|--|--|
| Plan holding time | "T_Plan"       | Displays the plan holding time.            |  |  |
| Utilization time  | "T_Util"       | Displays the utilization time.             |  |  |
| Breakdown time    | "T_DecDis"     | Displays the breakdown time.               |  |  |
| Availability      | "Availability" | Displays the availability in %.            |  |  |
| Utilization       | "Utilization"  | Displays the utilization in %.             |  |  |
| MTBF              | "MTBF"         | Displays the average time between failures |  |  |
| MTTR              | "MTTR"         | Displays the average time for recovery     |  |  |

In the lower area of the display is the configuration of a WinCC alarm control to display the messages and the hit list. This is where the message IDs for database inquiries can be read out.

Figure 4-11

| (? | ) 隆 🚺 🧶   | / 🗟 🗟 🖀 🚰             | 😚 🚨 🔁 🗍 🍦 🕻      | 7 🛪 🗳     |             | )           | \$ |
|----|-----------|-----------------------|------------------|-----------|-------------|-------------|----|
|    | Number    | Message text          | Event            | Frequency | Sum +/-     | Average +/- |    |
| 1  | 679477249 | KPIAnalyze/Plant/M101 | Machine Running  | 18        | 6:20:05.000 | 22:21.470   |    |
| 2  | 671088641 | KPIAnalyze/Plant/M101 | Machine Power On | 16        | 9:40:53.000 | 38:43.533   |    |
| 3  | 729808897 | KPIAnalvze/Plant/M101 | Machine Failed   | 7         | 20:07.000   | 2:52.428    |    |

### 4.4 VB script for KPI calculation

On the "Read DB / Calculate" button a VB script is configured which fulfills the following tasks:

- database inquiry by "SQLOLEDB" Provider
- calculation of KPI based on the detected values
- conversion of seconds values in readable time details

#### 4.4.1 Datenbase inquiry

| Та | ble | 4-8 |
|----|-----|-----|
| īα | DIC | 0   |

| No. | Instruction                                                                                                    |  |  |  |
|-----|----------------------------------------------------------------------------------------------------|--|--|--|
| 1.  | The screens shows the tag declaration for the database connection and the request string.                                                                                                    |  |  |  |
|     | <pre>'***** Tags for DB connection ***** '**** Tags for DB connection ***** Dim strProvider 'Provider for DB connection Dim strSecure 'Security setting Dim strDatabase 'WinCC Runtime Database Dim strServer 'WinCC Runtime Server Dim strConnectionString 'Connection string Dim objConnection Dim objCommand Dim objRecordset '************************************</pre> |  |  |  |
|     | <pre>'**** Tags for database query **** '**** Tags for database query **** '********************************</pre>                                                                                                    |  |  |  |
| 2.  | After the declaration of the internal VBS tags the string for the database connection is composed and the message IDs from the WinCC tags are read. If the input fields for the message IDs are not filled in in the WinCC screen and if they are preassigned with '0' by default, then a message is emitted and the function is exited.                                     |  |  |  |
|     | <pre>'***** Create the connection string ***** '*******************************</pre>                                                                                                    |  |  |  |
|     | MsgBox "Missing of Message ID"<br>Exit Sub<br>End If                                                                                                    |  |  |  |

| 3. | The next step is to create a connection to the database.                                                                                                    |  |  |
|----|----------------------------------------------------------------------------------------------------|--|--|
|    | · ************************************                                                                                                    |  |  |
|    | '**** Create the objects for DB connection ****                                                                                                    |  |  |
|    | <pre>Set objConnection = CreateObject("ADODB.Connection") Set objRecordset = CreateObject("ADODB.Recordset") Set objCommand = CreateObject("ADODB.Command")</pre>                                                                                                    |  |  |
|    | <pre>' ************************************</pre>                                                                                                    |  |  |
|    | <pre>objCommand.ActiveConnection = objConnection</pre>                                                                                                    |  |  |
| 4. | The code section below shows the database inquiry by message ID of the plan holding time.                                                                                                    |  |  |
|    | <pre>'***** Read Plan Time (Power of machine is on) **** '***** Read Plan Time (Power of machine is on) **** '********************************</pre>                                                                                                    |  |  |
|    | <pre>lngCount = objRecordset.Fields.Count</pre>                                                                                                    |  |  |
|    | <pre>If (lngCount&gt;0) Then     objRecordset.movefirst     tmpPlan = objRecordset.Fields(41).Value Else     HMIRuntime.Trace "Selection returned no fields" &amp; vbNewLine</pre>                                                                                                   |  |  |
|    | To be able to read the utilization time, the breakdown time and the number of failures, there will be further database inquiries. To do this, each "SELECT" instruction with the respective message ID is stored in the "strSQL" string tag and transferred to the "Command" object. |  |  |
| 5. | The detected values are stored in the following temporary VB tags:                                                                                                    |  |  |
| -  | <ul> <li>"tmpPlan" plan holding time in seconds</li> </ul>                                                                                                    |  |  |
|    | "tmpUtil" utilization time in seconds                                                                                                    |  |  |
|    | <ul> <li>"tmpTecDis" breakdown time in seconds</li> </ul>                                                                                                    |  |  |
|    | "tmpFCount" number of failures                                                                                                    |  |  |
| 6. | Once the data is read out the database connection is closed again.                                                                                                    |  |  |
|    | '************************************                                                                                                    |  |  |
|    | Set objCommand = Nothing<br>Set objRecordset = Nothing<br>Set objConnection = Nothing                                                                                                    |  |  |

#### 4.4.2 KPI calculation

Table 4-9 No. Instruction The screen shows the tag declaration of the WinCC tag objects and the 1. temporary VBS tags for calculating the production figures. '\*\*\*\* Objects for WinCC tags \* \* \* \* Dim T\_Plan, T\_Util, T\_TecDis Dim MTBF, MTTR Dim Utilization, Availability '\*\*\*\* Temporary tags for KPI calculation Dim tmpPlan, tmpUtil, tmpTecDis Dim tmpMTBF, tmpMTTR Dim tmpFCount 2. The calculation of the KPI is indicated by the following terms: Availability • TPlan - TTecDis TPlan • 100 Availability = Utilization . T<sub>Util</sub> • 100 Utilization = Mean time between failures • Tutil MTBF = -[Counts of Failure] Mean time to recover • TrecDis MTTR = -[Counts of Failure] \*\*\*\*\* Calculation of Key Performance Indicator Utilization.Value = (tmpUtil / tmpPlan) \* 100 Availability.Value = ((tmpPlan - tmpTecDis) / tmpPlan) \* 100 tmpMTBF = tmpUtil / tmpFCount tmpMTTR = tmpTecDis / tmpFCount

#### 4.4.3 Conversion of second values

Times are stored in the database in second values. To make these details easier to read for the user, they are converted into "HH:MM:SS" format and stored as a string in the WinCC tag.

Table 4-10

| No. | Instruction                                          |  |  |  |  |
|-----|------------------------------------------------------|--|--|--|--|
| 1.  | The following tags were declared for the conversion: |  |  |  |  |
|     | <pre>' ************************************</pre>    |  |  |  |  |

| 2. | On the example of plan holding time, this code section shows the conversion the second value read from the database into "HH:MM:SS" format: |                                                      |  |  |  |
|----|----------------------------------------------------------------------------------------------------|------------------------------------------------------|--|--|--|
|    | <pre>'***** Output Values in Wi<br/>'***** Output Values in Wi<br/>'************************************</pre>                              | <pre>inCC ***** ******************************</pre> |  |  |  |
| 3. | Once all calculations are fi<br>WinCC tags:                                                                                                 | inished, all values are written into the respective  |  |  |  |
|    | '*************************************                                                                                                    | **************************************               |  |  |  |

Preparation

# 5

# Startup of the application

## 5.1 Preparation

Table 5-11

| No. | Instruction                                                                                                    | Comment                                                                                                    |
|-----|----------------------------------------------------------------------------------------------------|----------------------------------------------------------------------------------------------------|
| 1   | Unzip the "WinCC_KPI_Analyze_v10.zip"<br>file included in delivery using the menu<br>command "File > Retrieve" of the<br>SIMATIC Manager. | SIMATIC Manager - KPIAnalyze         File       Edit         File       Edit         New       'New Project' Wizard         'New Project' Wizard       Open         Close       Multiproject         S7 Memory Card       Memory Card File         Save As       Delete         Reorganize       Manage         Archive       Retrieve |

## 5.2 Startup

Table 5-12

| No. | Instruction                                                                                                    | Comment                                                                                                    |  |
|-----|----------------------------------------------------------------------------------------------------|----------------------------------------------------------------------------------------------------|--|
| 1   | Open the "KPIAnalyze" project in the SIMATIC Manager.                                                                                                    |                                                                                                    |  |
| 2   | Start the "S7-PLCSIM" program and select<br>the MAC address of the S7 station from the<br>"Select CPU Access Node" dialog. The<br>WinCC project is setup for this connecion.<br>Alternatively you can load the program also<br>into an existing S7 station. For this purpose,<br>the hardware and the connections have to<br>be configured accordingly. | Select CPU Access Node<br>Entry point:<br>Project  Attach Symbols<br>Name Storage Path:<br>KPIAnalyze  C:(Projects/KPIAnaly<br>HMI_SRV<br>HMI_SRV<br>HMI |  |
| 3   | Load the S7 program into the simulator.                                                                                                    |                                                                                                    |  |
| 4   | Open the OS project and start WinCC Runtime.                                                                                                    | If you are using a different connection or another<br>S7 station, the OS project has to be recompiled<br>and the connection settings in WinCC have to be<br>adjusted.                                                                                                    |  |

Recording the times

# 6

# **Operation of the Application**

## 6.1 Recording the times

The times which are used as basis for calculating the production figures are recorded via the switches "POWER" (plan holding time), "START" (utilization time) and "Generate FAILURE" (breakdown time).

#### 6.1.1 Plan holding time

The plan holding time is recorded has soon as the message "Machine Power On" is pending.

Figure 6-12

| (? | ) 🗟 💽     | 📕 🔄 🗄    | 3 🛛 🕿       |        | 🚰 🚨 🔁 🍦 🖷             |                  |
|----|-----------|----------|-------------|--------|-----------------------|------------------|
|    | Number    | Date     | Time        | Status | Message text          | Event            |
| 1  | 671088641 | 08/10/09 | 05:14:34 PM | 8      | KPIAnalyze/Plant/M101 | Machine Power On |

To be able to calculate the KPI, enter the message ID of the "Machine Power On" message into the "Msg ID plan holding time" input field.

#### Figure 6-13

| Msg ID plan holding time (Machine power on) | 671088641 |
|---------------------------------------------|-----------|
| Msg ID utilization time (Machine running)   | 679477249 |
| Msg ID breakdown time (Machine failed)      | 729808897 |

The message is triggered by the "POWER" switch. The operation of simulated motor is shown by the lightening icon on the motor icon.

#### Figure 6-14

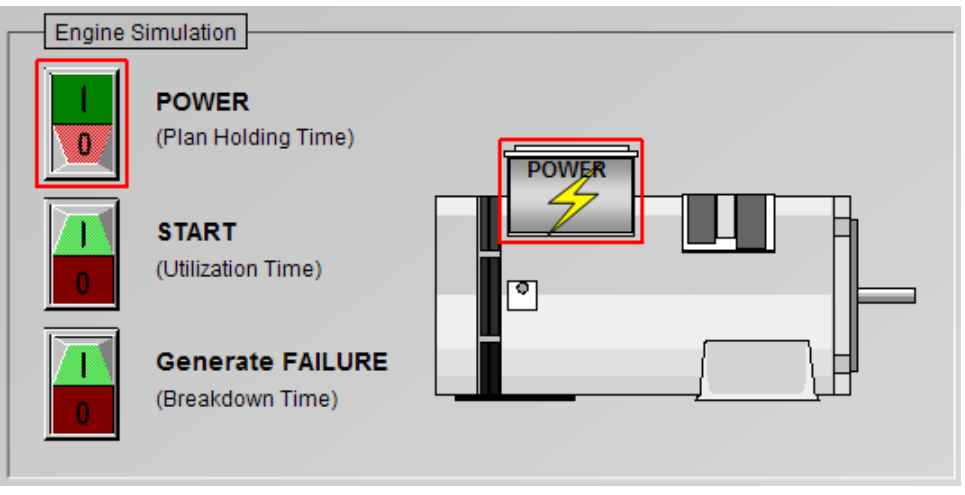

#### 6.1.2 Utilization time

The utilization time is recorded has soon as the messages "Machine Power On" and "Machine Running" are pending.

Figure 6-15

| 2 | ) 🗟 🎦     | <u>∎</u> 🧶 : | 3 🛛 😤       |        | 🚰 🖴 🔁 🍦 🗄             |                  |
|---|-----------|--------------|-------------|--------|-----------------------|------------------|
|   | Number    | Date         | Time        | Status | Message text          | Event            |
| 1 | 671088641 | 08/10/09     | 05:14:34 PM | H      | KPIAnalyze/Plant/M101 | Machine Power On |
| 2 | 679477249 | 08/10/09     | 07:41:14 PM | 8      | KPIAnalyze/Plant/M101 | Machine Running  |

To be able to calculate the KPI, enter the message ID of the "Machine Running" message into the "Msg ID utilization time" input field.

Figure 6-16

| Msg ID plan holding time (Machine power on) | 671088641 |
|---------------------------------------------|-----------|
| Msg ID utilization time (Machine running)   | 679477249 |
| Msg ID breakdown time (Machine failed)      | 729808897 |

The message "Machine Running" is triggered by the "START" switch. The green color of the motor icon shows that the motor is running.

#### Figure 6-17

| Engine S | Simulation                           |       |
|----------|--------------------------------------|-------|
|          | POWER<br>(Plan Holding Time)         | POWER |
|          | <b>START</b><br>(Utilization Time)   |       |
| 0        | Generate FAILURE<br>(Breakdown Time) |       |

#### 6.1.3 Breakdown time

The breakdown time is recorded has soon as the messages "Machine Power On" and "Machine Failed" are pending. The states "Machine Running" and "Machine Failed" cannot occur at the same time.

Figure 6-18

| ? | ) 🗟 💽     |          | 7 🛛 🕿       |        | 🐴 🕹 횐 🍦               | î |        | 2       | 2   6  |
|---|-----------|----------|-------------|--------|-----------------------|---|--------|---------|--------|
|   | Number    | Date     | Time        | Status | Message text          |   | Event  |         |        |
| 1 | 671088641 | 08/10/09 | 05:14:34 PM | H      | KPIAnalyze/Plant/M101 |   | Machin | e Pow   | /er On |
| 2 | 729808897 | 08/10/09 | 07:49:56 PM |        | KPIAnalyze/Plant/M101 |   | Machin | e Faile | ed     |

#### Updating database

To be able to calculate the KPI, enter the message ID of the "Machine Failed" message into the "Msg ID breakdown time" input field.

Figure 6-19

| Msg ID plan holding time (Machine power on) | 671088641 |
|---------------------------------------------|-----------|
| Msg ID utilization time (Machine running)   | 679477249 |
| Msg ID breakdown time (Machine failed)      | 729808897 |

The message "Machine Failed" is triggered by the "Generate FAILURE" switch. It is irrelevant whether the "START" switch is on or off. The error state is indicated by a red flashing motor icon.

Figure 6-20

| Engine S | Simulation                           |       |
|----------|--------------------------------------|-------|
|          | POWER<br>(Plan Holding Time)         | POWER |
|          | START<br>(Utilization Time)          |       |
|          | Generate FAILURE<br>(Breakdown Time) |       |

## 6.2 Updating database

The hit list of the WinCC AlarmControl carries out statistical calculations of the alarm messages and saves them temporarily in the WinCC Runtime database. For the temporary database table to be updated it is necessary to either change the screen or to go to the WinCC AlarmControl (e.g. message list-> hit list) view.

Figure 6-21

| (? | ) 🗟 隆 🚹 🌵 🗟 🖉                | 🖻 🖻 🚰 😅 1        | 1         | F 🛪 👱       | 2   12   2  |
|----|------------------------------|------------------|-----------|-------------|-------------|
|    | Numbei Message text          | Event            | Frequency | Sum +/-     | Average +/- |
| 1  | 671088 KPIAnalyze/Plant/M101 | Machine Power On | 7         | 6:22:31.000 | 1:03:45.166 |
| 2  | 679477 KPIAnalyze/Plant/M101 | Machine Running  | 5         | 3:07:34.000 | 37:30.800   |
| 3  | 729808 KPIAnalyze/Plant/M101 | Machine Failed   | 4         | 38:28.000   | 12:49.333   |

**CAUTION** The time how long a message was pending can only be recorded when it disappears again. For this reason, to avoid arithmetic errors, there should not be any messages pending in the message list before calling the hit list.

## 6.3 KPI calculation

Press the "Read DB / Calculate" button to initiate the calculation of the KPI. The detected and calculated values are displayed in the respective output fields.

| F | ig | ure | e c | )-2 | 2 |
|---|----|-----|-----|-----|---|
|   |    |     |     |     |   |

| KPI Calculation     |                                     |                       |                        |
|---------------------|-------------------------------------|-----------------------|------------------------|
|                     |                                     |                       |                        |
| Read DB / Calculate | Plan Holding time 06:22:31 hh:mm:ss | Availability 89,944 % | MTBF 00:46:54 hh:mm:ss |
|                     | Utilization time 03:07:34 hh:mm:ss  | Utilization 49,035 %  | MTTR 00:09:37 hh:mm:ss |
| KPIInto             | Breakdown time 00:38:28 hh:mm:ss    |                       |                        |
|                     |                                     |                       |                        |

Make sure that the message IDs for the database inquiries are entered correctly. Otherwise the database could not be read out correctly or the calculation of the values would be faulty.

Figure 6-23

| Msg ID plan holding time (Machine power on) | 671088641 |
|---------------------------------------------|-----------|
| Msg ID utilization time (Machine running)   | 679477249 |
| Msg ID breakdown time (Machine failed)      | 729808897 |

The following values are read out of the database table and are used for the calculations:

Table 6-24

| Field     | Message               | Description                                                                                                    |
|-----------|-----------------------|----------------------------------------------------------------------------------------------------|
| Sum +/-   | "Machine Power<br>On" | The total of all the times, from the arrival of the message until it disappears again. This time corresponds to the plan holding time. |
| Sum +/-   | "Machine Running"     | The total of all the times, from the arrival of the message until it disappears again. This time corresponds to the utilization time.  |
| Sum +/-   | "Machine Failed"      | The total of all the times, from the arrival of the message until it disappears again. This time corresponds to the breakdown time.    |
| Frequency | "Machine Failed"      | The frequeny of messages with this status.<br>This value corresponds to the frequency of<br>failures.                                  |

#### **KPI** calculation

To be able to receive information on the terms used in this example, press the "KPI Info" button. A screen will appear which displays the "KPIInfo.pdl" WinCC screen. Figure 6-25

| Calculation of Key Performance Indicator                          |                                                 |  |
|-------------------------------------------------------------------|-------------------------------------------------|--|
| PI Calculation                                                    |                                                 |  |
| Utilization = $\frac{T_{Util}}{T_{Plan}}$ • 100                   | MTBF = Tutan<br>[Counts of Failure]             |  |
| Availability = $\frac{T_{Plan} - T_{TecDis}}{T_{Plan}} \cdot 100$ | $MTTR = \frac{T_{TecDis}}{[Counts of Failure]}$ |  |
| T <sub>usil</sub> = Utilization Time                              | MTBF = Mean Time Between Failure                |  |
| T <sub>Plan</sub> = Plan Holding Time                             | MTTR = Mean Time To Recover                     |  |
| T <sub>TecDis</sub> = Breakdown Time                              |                                                 |  |

# Glossary

#### Key Performance Indicator (KPI)

Describes the figures which are used for recording and optimizing production processes.

#### **MTBF (Mean Time Between Failures)**

Describes the average operating time between the failures of a systems

#### MTTR (Mean Time To Recover)

Describes the average time for recovery after the failure of a system.

# 8

# **Related Literature**

## 8.1 Internet Links

This list is not complete and only represents a selection of relevant information. Table 8-26 Internet links

|     | Торіс                                 | Title                                                                                                    |
|-----|---------------------------------------|----------------------------------------------------------------------------------------------------|
| \1\ | Reference to the entry                | http://support.automation.siemens.com/WW/view/en/EntryID                                                                                                    |
| \2\ | Siemens I IA/DT<br>Customer Support   | http://support.automation.siemens.com                                                                                                    |
| \3\ | FAQ                                   | How to use message classes if WinCC is integrated in the STEP 7 project <a href="http://support.automation.siemens.com/WW/view/en/31622970">http://support.automation.siemens.com/WW/view/en/31622970</a> |
| \4\ | SIMATIC<br>WinCC/Connectivity<br>Pack | http://support.automation.siemens.com/WW/view/en/28887620                                                                                                    |
| \5\ | SIMATIC<br>Maintenance Station        | http://support.automation.siemens.com/WW/view/en/31238198                                                                                                    |
| /6/ | SIMATIC<br>WinCC/Downtime<br>Monitor  | http://support.automation.siemens.com/WW/view/en/34519922                                                                                                    |

# 9

# History

Table 9-27 History

| Version | Date       | Modifications |
|---------|------------|---------------|
| V1.0    | 01.12.2009 | First version |
|         |            |               |
|         |            |               |